# Downloading Software via My Updates

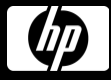

## My Updates is available via Software Support Online (SSO)

http://www.hp.com/go/exstreamsupport

or

http://support.openview.hp.com/

## **STEP 1**: Navigate to <u>http://www.hp.com/go/exstreamsupport</u> or

http://support.openview.hp.com/

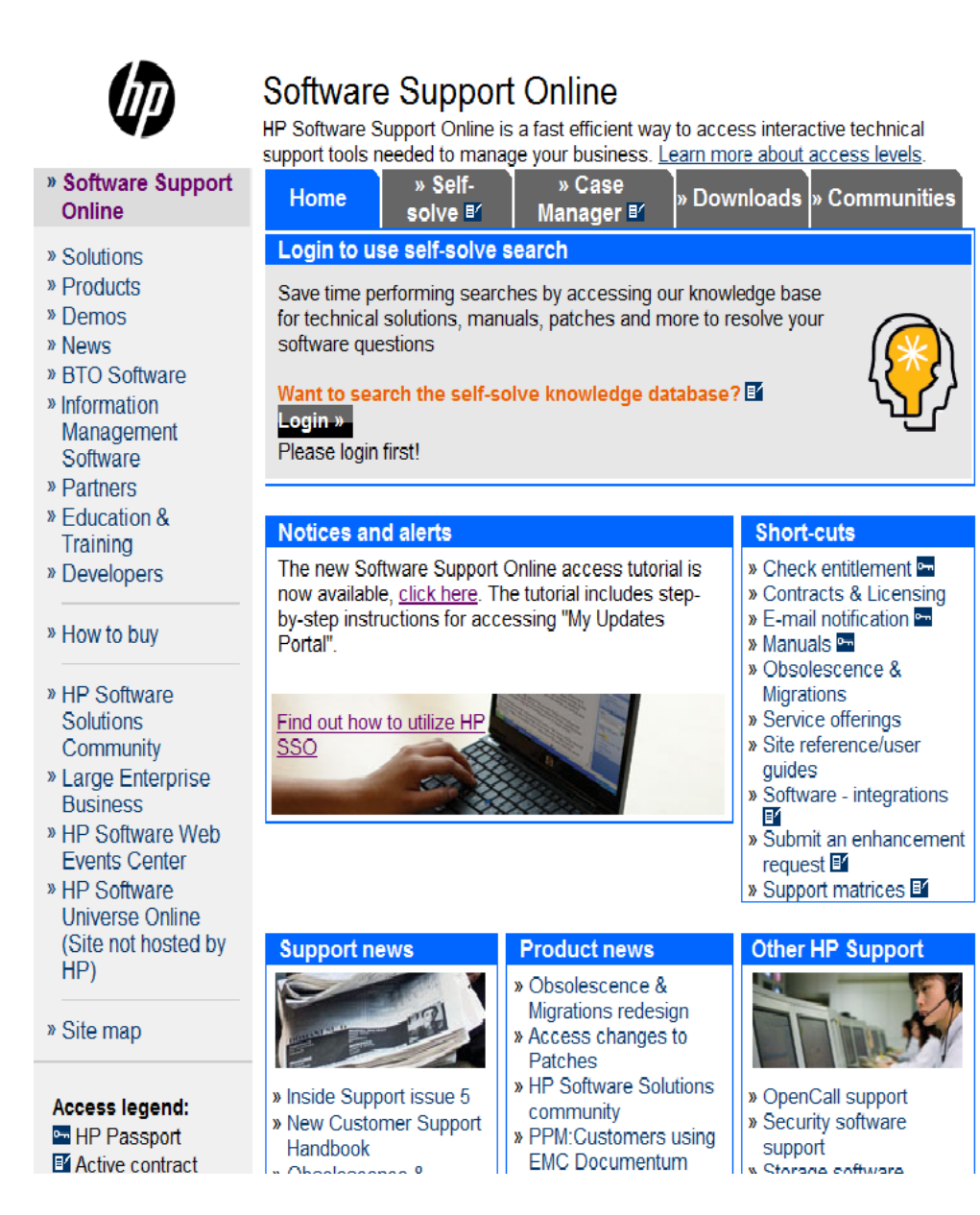

### STEP 2: Click on the 'Downloads' tab

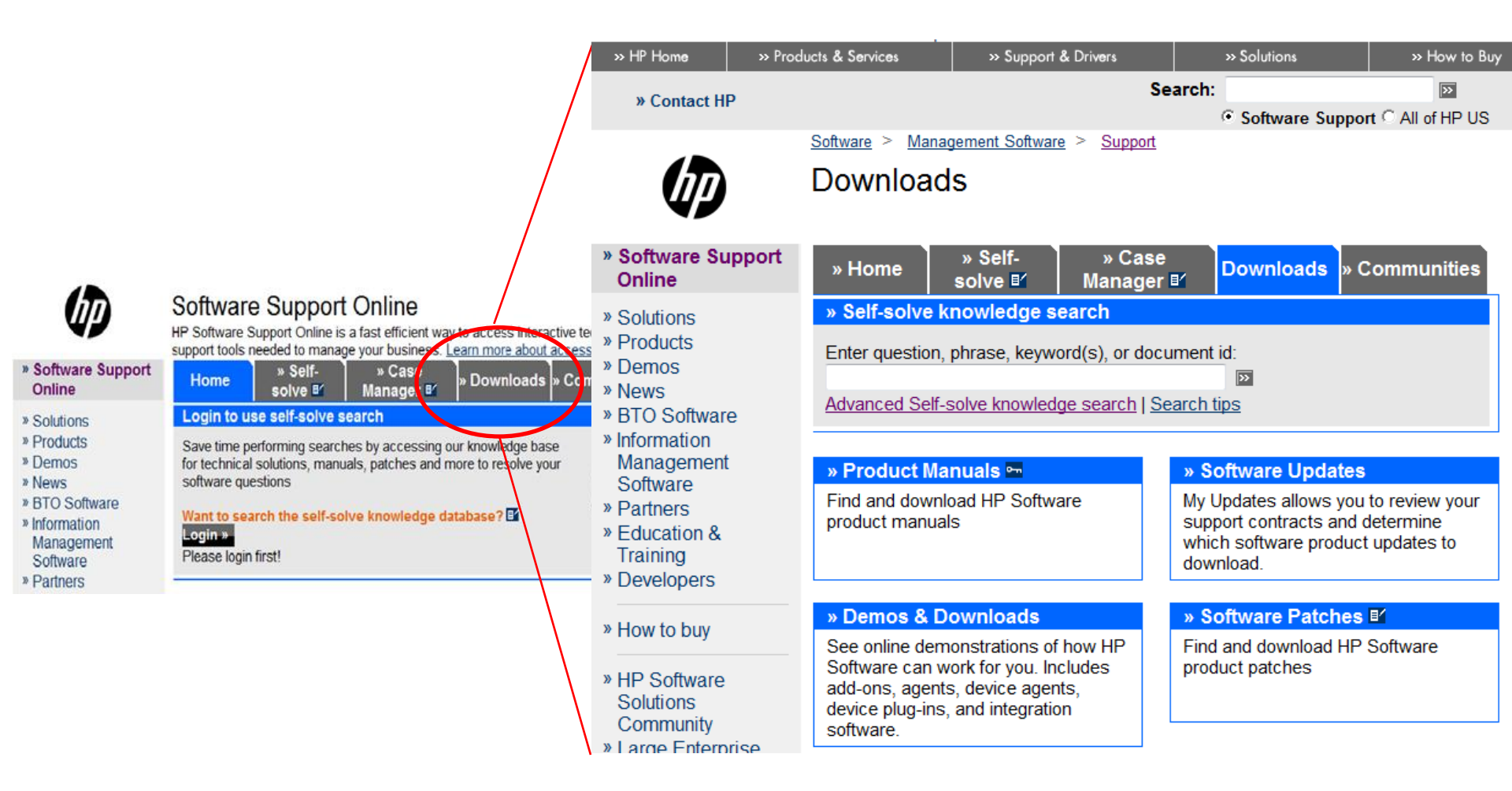

# STEP 4: Sign-in with your HP Passport credentials

### Downloads

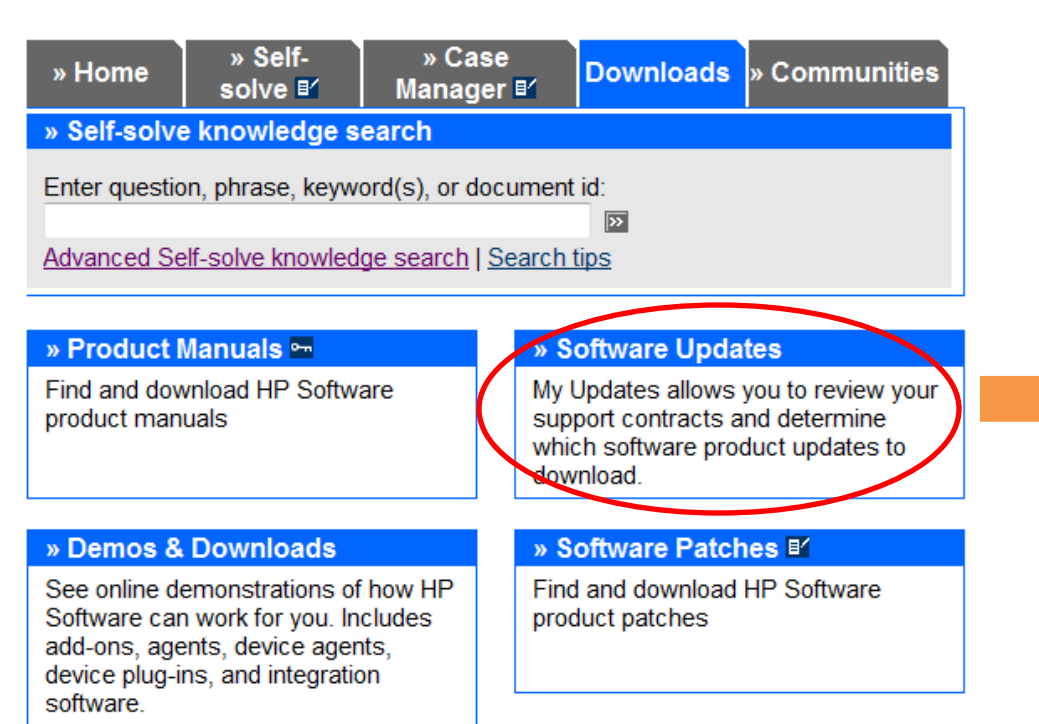

### HP Passport sign-in

HP Passport single sign-in service lets you use one user ID and password of your choice to sign-in to all HP Passport-enabled Web sites.

### \* = Required field

| User ID *  | hp.com                       |  |
|------------|------------------------------|--|
| Password * | •••••                        |  |
|            | my Llear ID on this computer |  |

| 0 | HP Passport is |  |
|---|----------------|--|
|   | secure         |  |

Sign-in »

# **STEP 4**: Enter your **SAID** (or select the SAID linked to your HPP)

### Software updates

Listed below are the software support contracts (SAID's) that are linked to your HP Passport Profile.

### For HP Software Patches click here

If you need to modify the SAID's that are linked to your HPP profile, please go to <u>Software Support Online</u>. After modifying your profile, click <u>here</u> to refresh the list of SAID's.

Select an SAID:
 OR
 Directly enter an SAID:

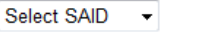

**Note:** For customers who have just created a new HPP profile and linked SAID's to it, please directly enter the required SAID until our system is updated in a few hours when the SAID will be available for selection in the dropdown box.

All software downloads are subject to terms and conditions. Yes, I accept these terms and conditions.

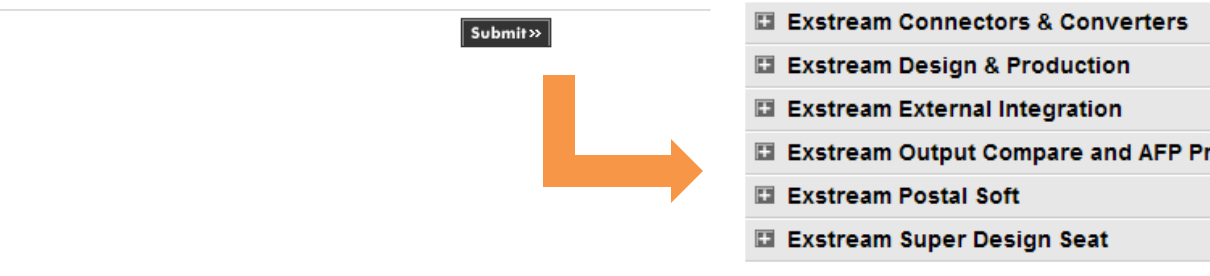

# **STEP 5**: Navigate to the product of interest

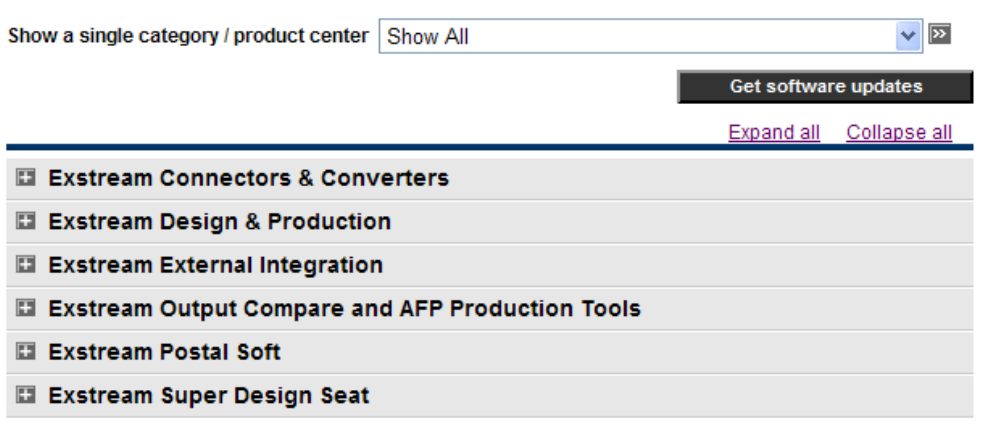

Get software updates

# **STEP 6**: Select to **download** software or documentation

## STEP 7: Select the specific file of

interest

### Download software and license

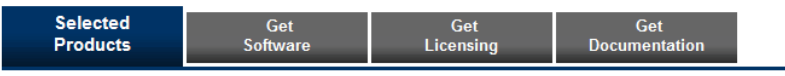

If you want to select a different SAID, click here .

### SAID: Expiration date: January 31 2013

| ltem<br># | Product name                                | Product #  | Version | Qty | Deliverables                         | Date selected<br>(mm-dd-yyyy) |
|-----------|---------------------------------------------|------------|---------|-----|--------------------------------------|-------------------------------|
| 1         | HP Exstream Design Seat 5 pack 7.0 SW       | CQ939AAE   | 7.0.611 | N/A | Get Software<br>Get<br>Documentation | 11-02-2010                    |
| 2         | HP Exstream Design and Production 7.0<br>SW | CQ896AAE   | 7.0.611 | N/A | Get Software                         | 11-02-2010                    |
| 3         | HP Exstream Design and Production 6.1       | EXSENG_6.1 | 6.1.034 | N/A | Get Software                         | 11-01-2010                    |

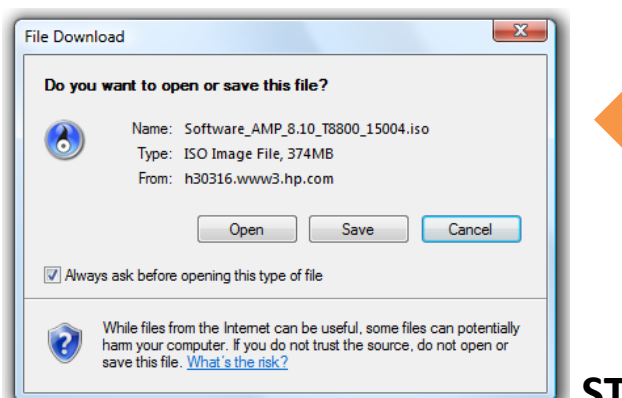

### Download software and license

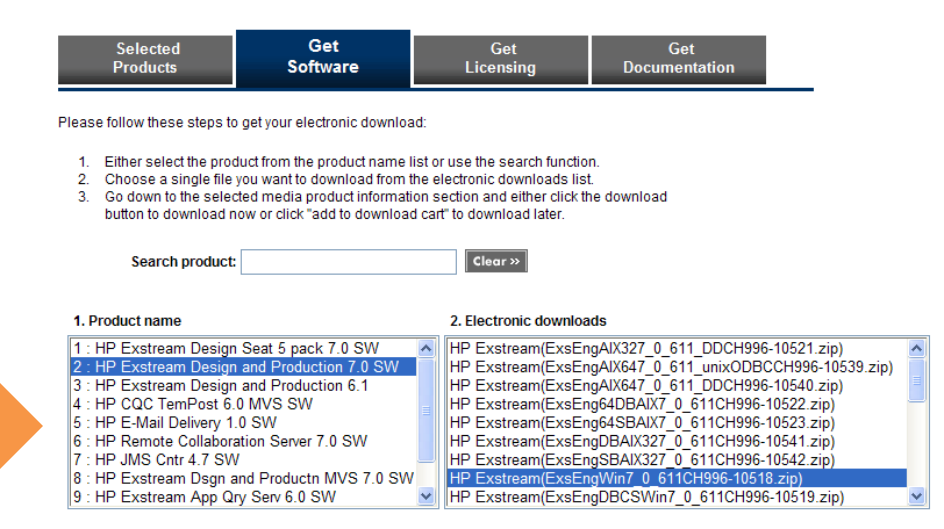

#### 3. Selected media product information

| Item #:                    | 2                                            |
|----------------------------|----------------------------------------------|
| Product #:                 | CQ896AAE                                     |
| Product name:              | HP Exstream Design and Production 7.0 SW     |
| Version:                   | 7.0.611                                      |
| Software<br>specification: | HP Exstream(ExsEngWin7_0_611CH996-10518.zip) |
| Special<br>instructions:   |                                              |
| Download filename:         | HP_ExstreamExsEngWin7_0_611CH996_10518.zip   |
|                            | Download Directly >> 🗵 add to download cart  |
|                            | Use HP Download Manager >>                   |
| File size:                 | 3.99 MB                                      |
| MD5 checksum: 🚺            | 3ba1f1463f3050a8fefd86e12b76d5ff             |
|                            |                                              |
|                            |                                              |
|                            |                                              |

STEP 8: Save the file to your system

# Installing and Using the Download Manager

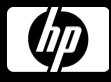

## Instructions for **Installing** the HP Download Manager Application

## STEP 1: Click on >> Use HP Download Manager button

### 3. Selected media product information Item #: 1 CQ904AAE Product #: Product name: HP Exstream App Qry Serv 6.0 SW Version: 6.0.0001 Software HP Exstream(AQS DotNet 6 0 0001CJ128-10501.zip) specification: Special instructions: Download HP ExstreamAQS DotNet 6 0 0001CJ128 10501.zip filename: Download Directly » 🔀 add to download cart Use HP Download Manager » File size: 0.02 MB MD5 checksum: 2674e79cdc74964c291700624a038822

# STEP 2: Click on 'here' link to begin the installation

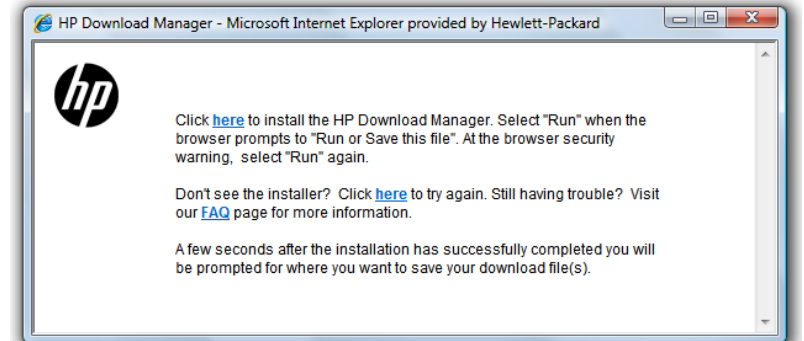

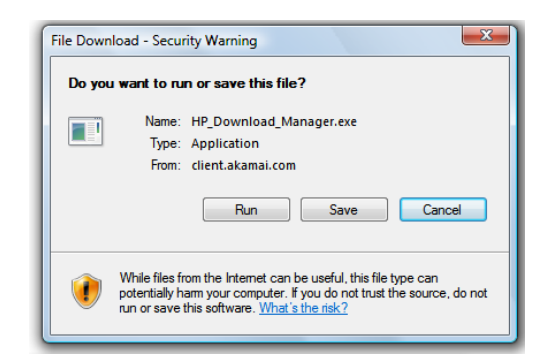

## STEP 3: Click on >> Run button

## STEP 4: Click on >> Run button

| Internet Explorer - Security Warning                                                                                                    |                          |  |  |  |  |  |
|----------------------------------------------------------------------------------------------------|--------------------------|--|--|--|--|--|
| Do you want to run this software?                                                                                                    |                          |  |  |  |  |  |
|                                                                                                    | Name: Akamai Installer   |  |  |  |  |  |
| Publisher: <u>Akamai NetSession Client, Akamai Technologies, Inc</u>                                                                                                 |                          |  |  |  |  |  |
| Mor                                                                                                    | re options Run Don't Run |  |  |  |  |  |
| While files from the Internet can be useful, this file type can potentially harm your computer. Only run software from publishers you trust. <u>What's the risk?</u> |                          |  |  |  |  |  |

## **STEP 5:** Click on >> **Exit** button. The HP Download Manager is now installed.

|   | 🥖 HP Download Manager - Microsoft Internet Explorer provided by Hewlett-Packard |          |      |        |          |      |   |
|---|---------------------------------------------------------------------------------|----------|------|--------|----------|------|---|
|   |                                                                                 |          |      |        |          |      |   |
|   |                                                                                 | Progress | Size | Status | Filename |      |   |
| • |                                                                                 |          |      |        |          | Exit |   |
|   |                                                                                 |          |      |        |          |      | Ŧ |

## Instructions for Using the HP Download Manager

| 1. Product name                                                                                                    | 2. Electronic downloads                                                            |
|----------------------------------------------------------------------------------------------------|------------------------------------------------------------------------------------|
| 1         HP Exsteam Dary Day, Sav. 60.5W           2         HP Exsteam Design and Production 70.5W           3         HP Exsteam Design and Productin 70.5W           4         HP Output Compare 6.0 SW           5         HP Exsteam Design and Productin MVS 6.1           6         HP Exsteam Design and Productin MVS 7.0 SW           7         HP Exsteam Design and Productin MVS 7.0 SW           9         HP Collaboration Design and Productin MVS 7.0 SW           9         HP Exsteam Design and Productin SV           9         HP Exsteam Design and Productin SV           9         HP Exsteam Design and Productin SV           9         HP Exsteam Design and Productin SV | HP Exstream(AQS_0_0001CJ128-10501 z;p)<br>HP Exstream(AQS_6_0_0001CJ128-10502 z;p) |
| 3. Selected media product information                                                                                                    |                                                                                    |

| ltem #:                    | 1                                               |
|----------------------------|-------------------------------------------------|
| Product #:                 | CQ904AAE                                        |
| Product name:              | HP Exstream App Qry Serv 6.0 SW                 |
| Version:                   | 6.0.0001                                        |
| Software<br>specification: | HP Exstream(AQS_DotNet_6_0_0001CJ128-10501.zip) |
| Special<br>instructions:   |                                                 |
| Download                   | HP_ExstreamAQS_DotNet_6_0_0001CJ128_10501.zip   |
| filename:                  | Download Directly»                              |
|                            | Use HP Download Manager »                       |
| File size:                 | 0.02 MB                                         |
| MD5 checksum:              | 2674e79cdc74964c291700624a038822                |

### **STEP 1:** Select the specific file of interest and click the 'add to download cart' link

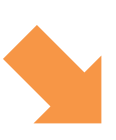

## **STEP 2:** Click the **'View** download cart' link

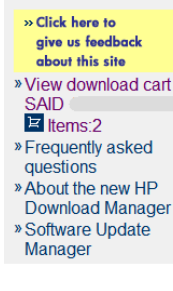

(IP)

» Sof

### Download software and license

| tware Updates                                     | Selected<br>Products                                                                                                    | Get<br>Software                                                                  | Get<br>Licensing | Get<br>Documentation |  |  |  |  |
|---------------------------------------------------|----------------------------------------------------------------------------------------------------|----------------------------------------------------------------------------------|------------------|----------------------|--|--|--|--|
| e us feedback<br>out this site                    | Please follow these ste                                                                                                    | ps to get your electronic                                                        | : download:      |                      |  |  |  |  |
| v download cart                                   | 1. Either select the                                                                                                    | Either select the product from the product name list or use the search function. |                  |                      |  |  |  |  |
| ems:2<br>quently asked<br>stions<br>ut the new HP | <ol> <li>Choose a single file you want to download from the electronic downloads list.</li> <li>Go down to the selected media product information section and either click the<br/>download button to download now or click "add to download cart" to download<br/>later.</li> </ol> |                                                                                  |                  |                      |  |  |  |  |
| nload Manager<br>ware Update                      | Search product:                                                                                                    |                                                                                  | Clear »          |                      |  |  |  |  |

## Instructions for Using the HP Download Manager (continued)

## STEP 3: Select the software to download. Click on >> "Download selected items using Download Manager" button

View download cart

Return to Get Software

The contents of your download cart are shown below. Either use the browser to download files by clicking on "Download Directly" or use the Download Manager where you can select multiple files to download.

#### nload selected items using Download Manager » SAID: Empty Cart» em# Electronic download Use browser to Size Remove download HP\_ExstreamExsEngAlX327\_0\_611\_DDCH996\_10521.zip 10.51 Download Directly » 0 View Details 2 HP\_ExstreamAQS\_DotNet\_6\_0\_0001CJ128\_10501.zip 0.02 1 Download Directly » 8 MB View Details Download selected items using Download Manager » Return to Get Software Return to Documentation

Return to Documentation

**STEP 4:** Select the **location** to save the file(s)

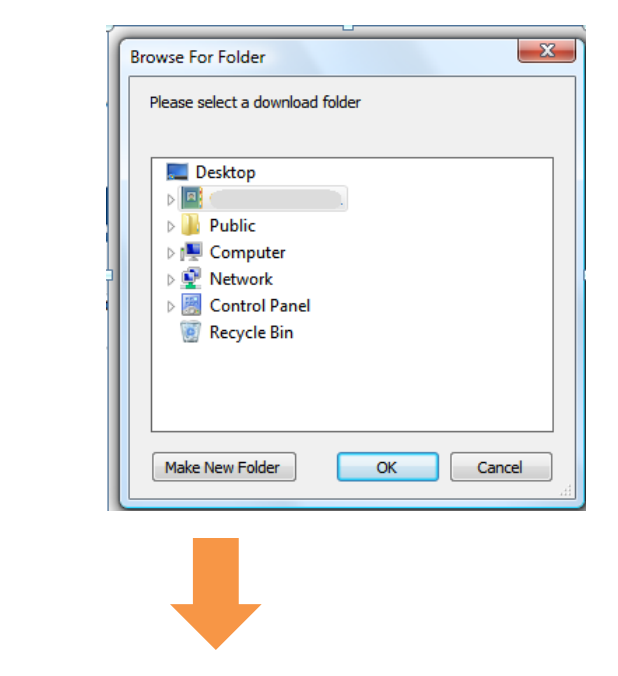

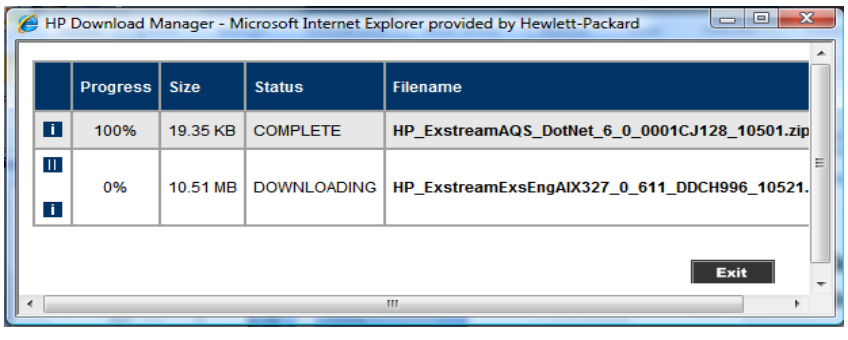

**STEP 5:** Click on >> "**Exit**" button when the download is complete